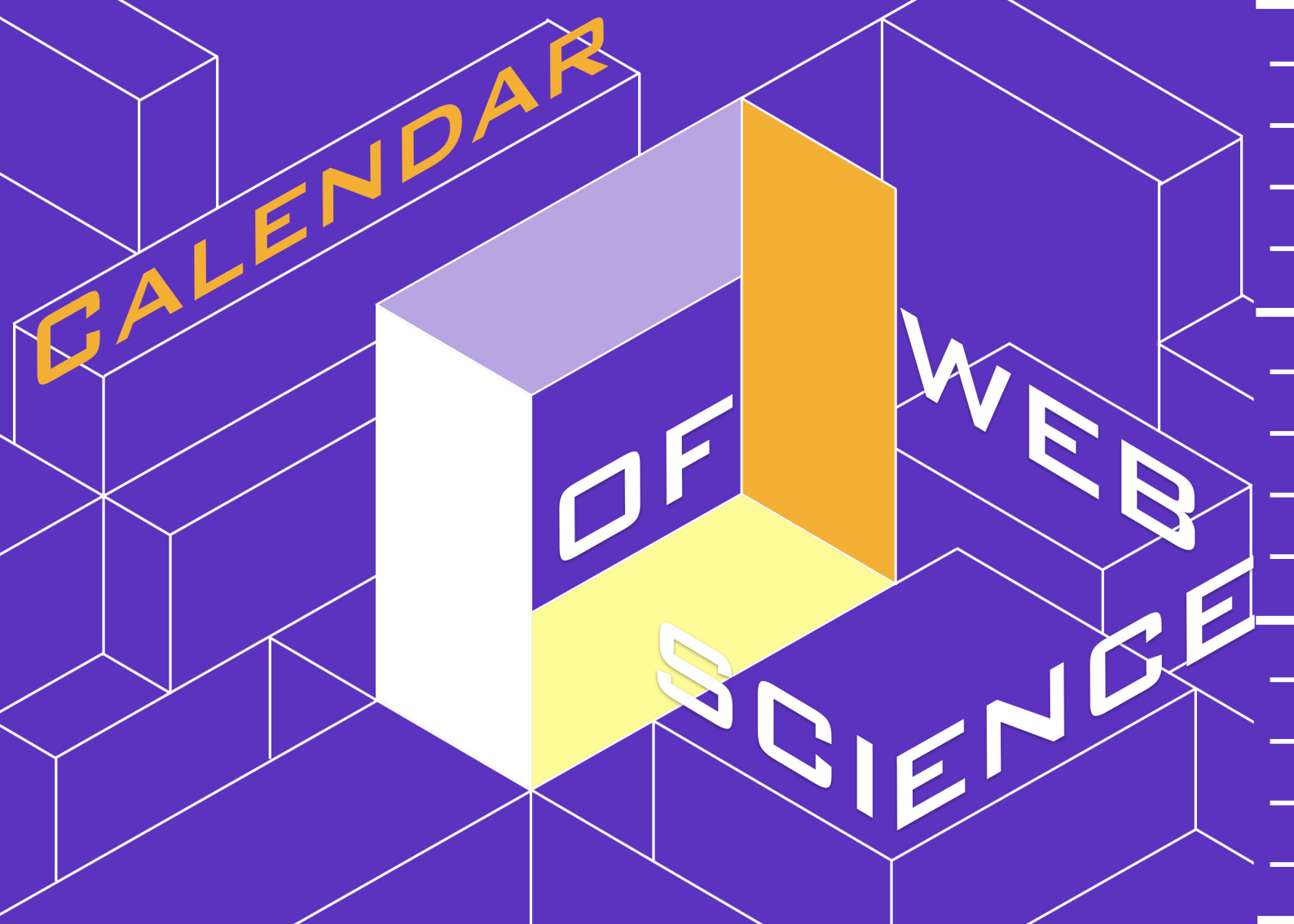

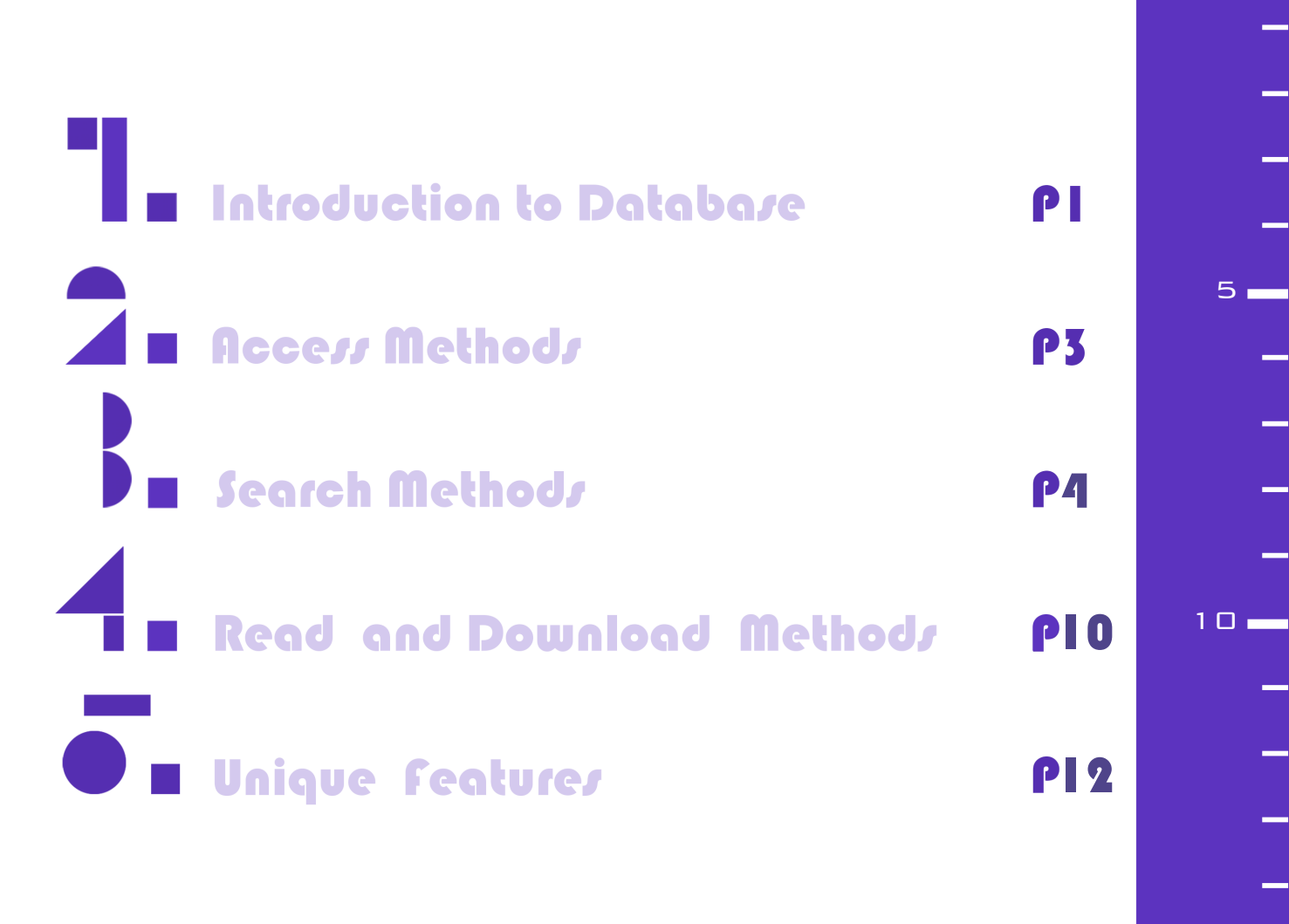

#### 1.1 OVERVIEW

Web of Science is a product developed by Clarivate Analytics, formerly known as the Intellectual Property and Science division of Thomson Reuters. It encompasses SCI, SSCI, A&HCI, and CPCI (ISTP), along with two chemical databases (CCR, IC), utilizing the ISI Web of Knowledge as its retrieval platform.

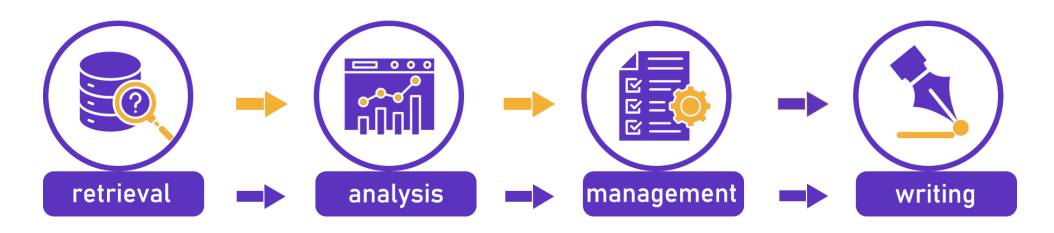

#### 1.2 DEVELOPMENT HISTORY

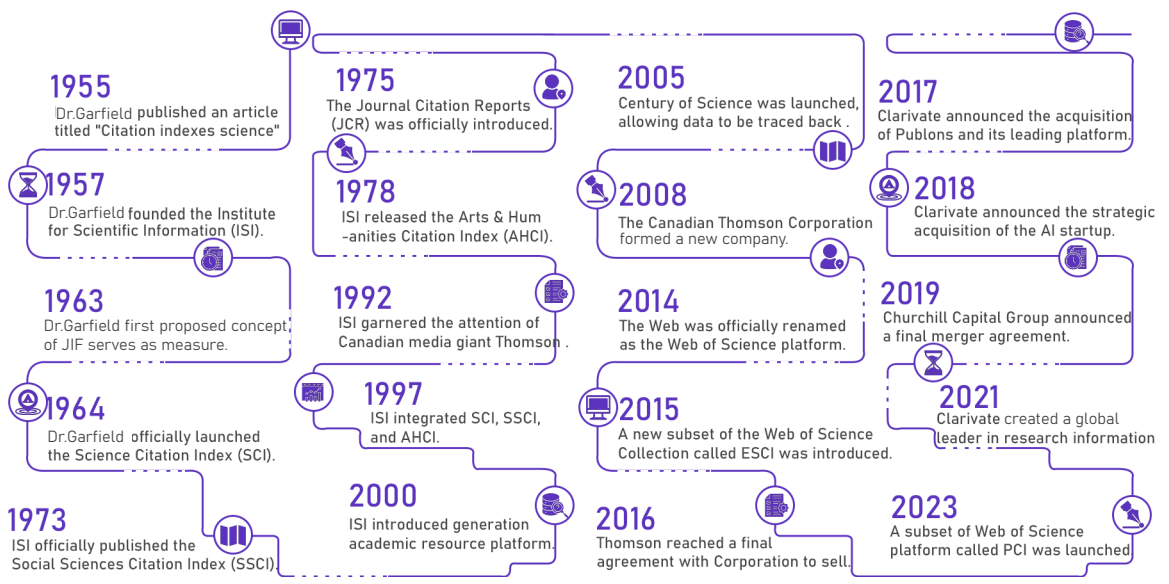

20

25

## JANUARY

| MON | TUE | WED | тни | FRI | SAT | SUN |
|-----|-----|-----|-----|-----|-----|-----|
| 1   | 2   | 3   | 4   | 5   | 6   | 7   |
| 8   | 9   | 10  | 11  | 12  | 13  | 14  |
| 15  | 16  | 17  | 18  | 19  | 20  | 21  |
| 22  | 23  | 24  | 25  | 26  | 27  | 28  |
| 29  | 30  | 31  | 1   | 2   | 3   | 4   |
| 5   | 6   | 7   | 8   | 9   | 10  | 11  |

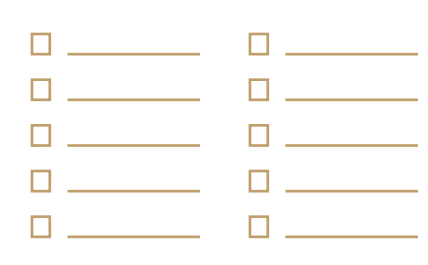

## 1.3 RESOURCE TYPE & QUANTITY

Gain a comprehensive view of worldwide research across the sciences, social sciences, and arts & humanities.

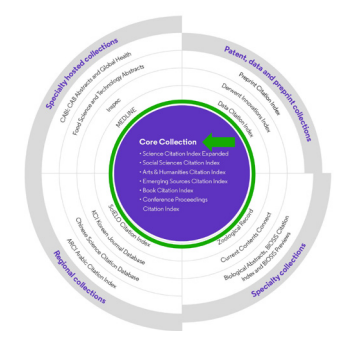

**34000+** Journals across the platform

21900+ Total journals in the Core Collection

2.2billion+ Cited references

196 million+ Records

20 million + Records with funding data

**109 million** Patents for over 56 million inventions

14.5 million+ Data Sets and Data Studies

Backfiles to 1900 With cover-to-cover indexing

**300,000+** Conference proceedings

**137,000+** Books There are over 21,000 journals, over 225,000 conferences in the Conference Proceedings Citation Index, and over 133,000 books in the Book Citation Index.

The disciplines cover many fields such as natural sciences, engineering technology, social sciences, arts and humanities.

# 1.4 SUBJECT COVERAGE

Web of Science is an integrated platform for multiple databases. It encompasses SCI, SSCI, A&HCI, CPCI, along with two chemical databases (CCR, IC).

| CCI  | Agriculture   | Astronomy    | Biochemistry | Biology   | Biotechnology    | Chemistry  |
|------|---------------|--------------|--------------|-----------|------------------|------------|
| 501  | Neuroscience  | Oncology     | Pediatrics   | Physics   | Plant Sciences   | Psychiatry |
| SCOL | Anthropology  | Psychology   | Linguistics  | History   | Social Issues    | Philosophy |
| 5501 | Social Work   | Sociology    | Sociology    | Law       | Urban Studies    | Psychiatry |
|      | Archaeology   | Classics     | History      | Dance     | Linguistics      | Language   |
| AHUI | Asian Studies | Architecture | Folklore     | Theater   | Literary Reviews | Philosophy |
| CDCI | Biochemistry  | Biology      | Engineering  | Chemistry | Biotechnology    | Medicine   |
| CPUI | Economics     | Literature   | Management   | Sociology | Public Health    | Philosophy |

1.5 Update

The data from Web of Science is usually updated **every Friday**.

The Web of Science generally releases on a **bi-weekly basis.** Read the Web of Science release notes to learn more about new features. 30

35\_\_\_\_

40\_\_\_\_

## FEBRUARY

| MON | TUE | WED | тнц | FRI | SAT | SUN |
|-----|-----|-----|-----|-----|-----|-----|
| 29  | 30  | 31  | 1   | 2   | 3   | 4   |
| 5   | 6   | 7   | 8   | 9   | 10  | 11  |
| 12  | 13  | 14  | 15  | 16  | 17  | 18  |
| 19  | 20  | 21  | 22  | 23  | 24  | 25  |
| 26  | 27  | 28  | 29  | 30  | 31  | 1   |
| 2   | 3   | 4   | 5   | 6   | 7   | 8   |

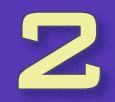

#### 2.1 Access Methods

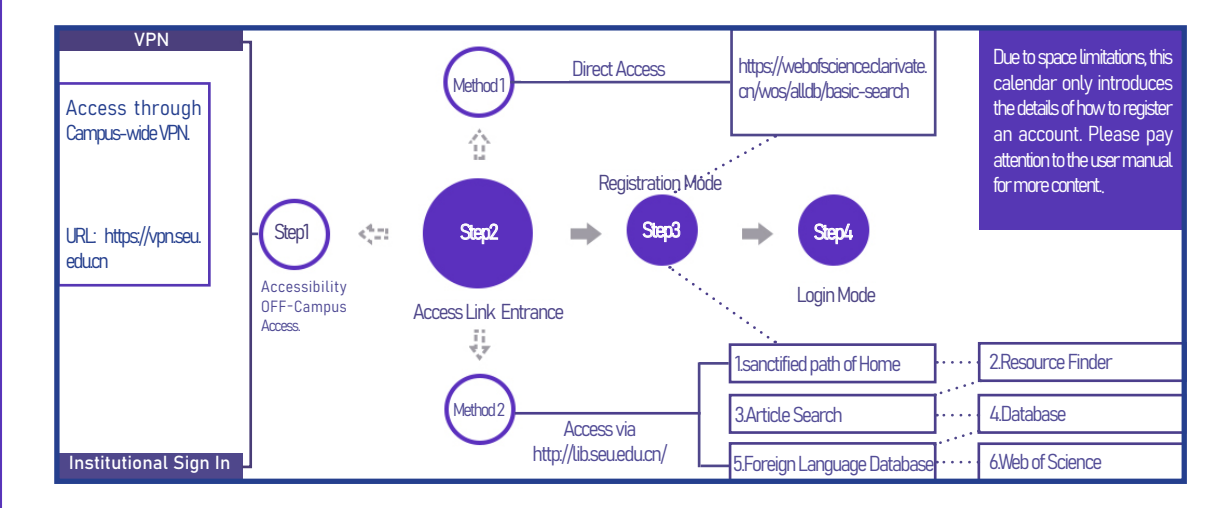

| leb of Science" Search |                                                                                                    |                                          | Sign In 🗸 Register | Web of Colones"                            |
|------------------------|----------------------------------------------------------------------------------------------------|------------------------------------------|--------------------|--------------------------------------------|
|                        |                                                                                                    | 111111                                   |                    | web of Science                             |
|                        | DOCUMENTS                                                                                                 | RESEARCHERS                              | Sec.               | Register for a FREE Web of Science Profile |
|                        | Search in: All Databases ~ Collections: All ~                                                             |                                          |                    | Sign in Register                           |
|                        | DOCUMENTS CITED DECEMENCES                                                                                |                                          |                    | Email address *                            |
|                        | DOCOMENTS CHEDREPERENCES                                                                                  |                                          |                    | Password *                                 |
|                        | Topic                                                                                                    | ×                                        |                    | Re-enter password *                        |
|                        | + Add row Advanced Search                                                                                 |                                          |                    | First Name *                               |
|                        |                                                                                                    | × Clear Search                           |                    | Last Name *                                |
|                        |                                                                                                    |                                          |                    | cLAQn °                                    |
|                        |                                                                                                    |                                          |                    | Captcha *                                  |
|                        | Jump back into your research - try out our new perso<br>Don't have an account? Register for a new account | malized homepage dashboard.              |                    | Register                                   |
|                        | R Welcor                                                                                                  | me to Web of Science training sources in |                    | -                                          |

ACCESS METHODS 45

50

55

# MARCH

| □        | □        |  |
|----------|----------|--|
| □        | □        |  |
| o        | □        |  |
| П        |          |  |
| п        |          |  |
| <u> </u> | <u> </u> |  |
|          |          |  |

| MON | TUE | WED | THU | FRI | SAT | SUN |
|-----|-----|-----|-----|-----|-----|-----|
| 26  | 27  | 28  | 29  | 1   | 2   | 3   |
| 4   | 5   | 6   | 7   | 8   | 9   | 10  |
| 11  | 12  | 13  | 14  | 15  | 16  | 17  |
| 18  | 19  | 20  | 21  | 22  | 23  | 24  |
| 25  | 26  | 27  | 28  | 29  | 30  | 31  |
| 1   | 2   | 3   | 4   | 5   | 6   | 7   |

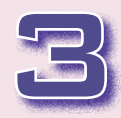

## 3.1 SEARCH INTERFACE

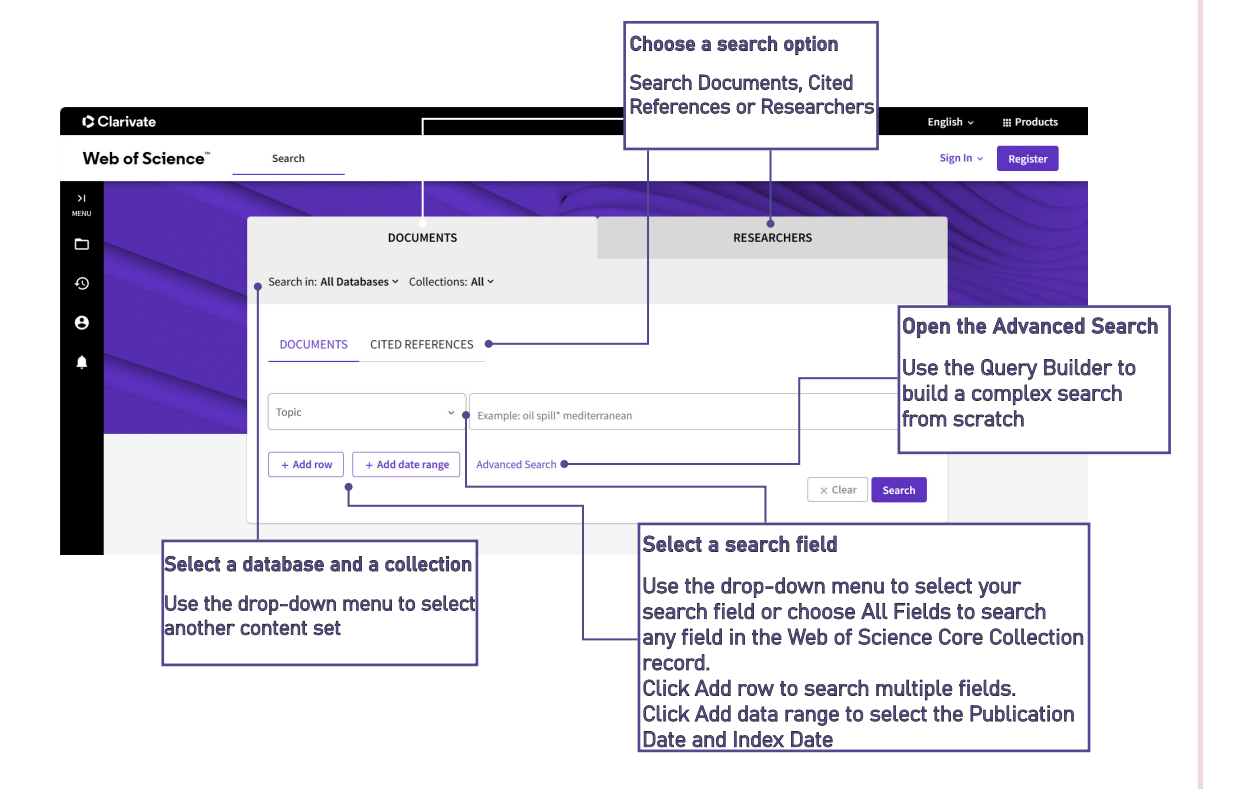

#### Select a database and a collection

Use truncation for more control of the retrieval of plurals and variant spellings

- \* zero to many characters
- ? one character
- \$ zero or one character

60

65

70\_\_\_\_

## APRIL

| MON | TUE | WED | тни | FRI | SAT | SUN |
|-----|-----|-----|-----|-----|-----|-----|
| 1   | 2   | 3   | 4   | 5   | 6   | 7   |
| 8   | 9   | 10  | 11  | 12  | 13  | 14  |
| 15  | 16  | 17  | 18  | 19  | 20  | 21  |
| 22  | 23  | 24  | 25  | 26  | 27  | 28  |
| 29  | 30  | 1   | 2   | 3   | 4   | 5   |
| 6   | 7   | 8   | 9   | 10  | 11  | 12  |

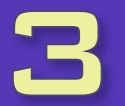

#### 3.2 SEARCH TOOLS

#### **Search operators**

Use AND to find records containing all of your search terms. Use OR to find records containing any of your search terms. Use NOT to exclude records containing certain words from your search. Use NEAR/n to find records containing all terms within a certain number of words (n) of each other. Use SAME in an Address search to find terms in the same line of the address.

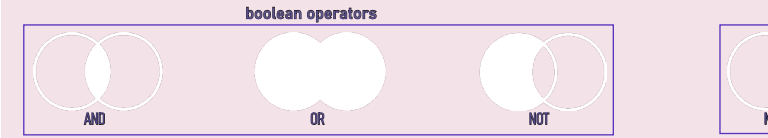

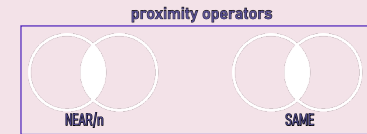

#### Phrase searching

#### To search exact phrases in Topic or Title searches, enclose a phrase in quotation marks.

For example, the query "energy conservation" finds records containing the exact phrase energy conservation. Use the drop-down menu to select.

## 3.3 SEARCH FIELD

A description of each field appears when you hover over it in the list.

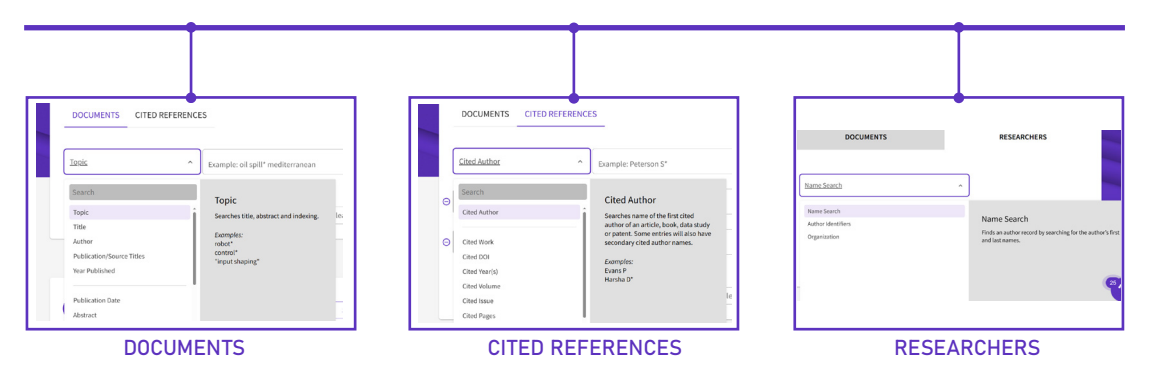

75

80

MAY

| п<br>П   |          |
|----------|----------|
| п<br>П   |          |
| <u>п</u> | <u>п</u> |
| <u>п</u> |          |
|          |          |

| MON | TUE | WED | THU | FRI | SAT | SUN |
|-----|-----|-----|-----|-----|-----|-----|
| 29  | 30  | 1   | 2   | 3   | 4   | 5   |
| 6   | 7   | 8   | 9   | 10  | 11  | 12  |
| 13  | 14  | 15  | 16  | 17  | 18  | 19  |
| 20  | 21  | 22  | 23  | 24  | 25  | 26  |
| 27  | 28  | 29  | 30  | 31  | 1   | 2   |
| 3   | 4   | 5   | 6   | 7   | 8   | 9   |

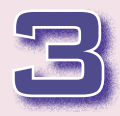

# 3.4 SEARCH RESULTS

95

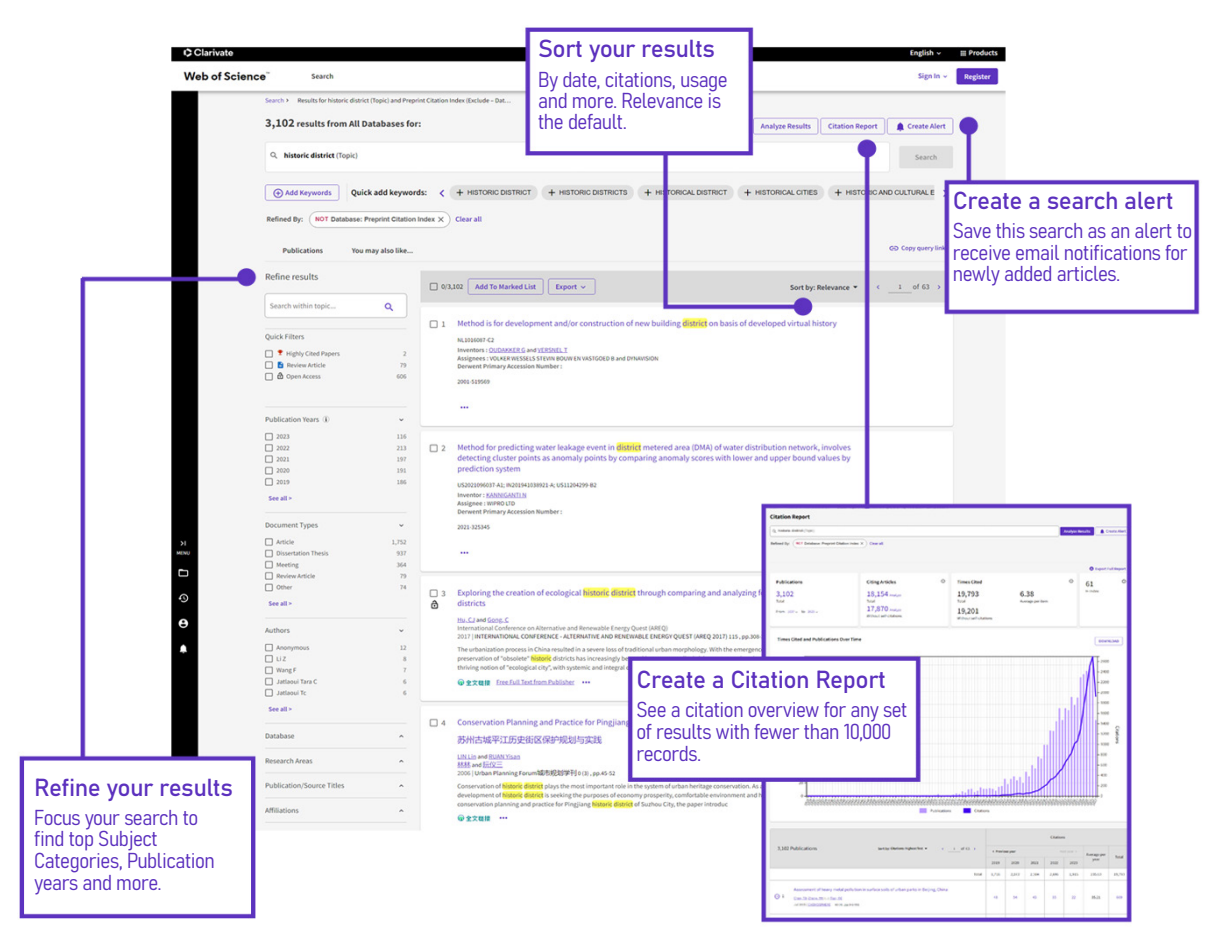

105

100-

# JUNE

| MON | TUE | WED | тни | FRI | SAT | SUN |
|-----|-----|-----|-----|-----|-----|-----|
| 27  | 28  | 29  | 30  | 31  | 1   | 2   |
| 3   | 4   | 5   | 6   | 7   | 8   | 9   |
| 10  | 11  | 12  | 13  | 14  | 15  | 16  |
| 17  | 18  | 19  | 20  | 21  | 22  | 23  |
| 24  | 25  | 26  | 27  | 28  | 29  | 30  |
| 1   | 2   | 3   | 4   | 5   | 6   | 7   |

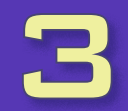

#### 3.5 REFINE THE RESULTS

| 1,343,596 results from All Databases for: |                   |                                                                          | Add keyv<br>quickly                                                   | vords                                  | Anal                                                   | yze Results                                  | Citation Report          | Create Alert |                  |
|-------------------------------------------|-------------------|--------------------------------------------------------------------------|-----------------------------------------------------------------------|----------------------------------------|--------------------------------------------------------|----------------------------------------------|--------------------------|--------------|------------------|
| (                                         |                   |                                                                          |                                                                       |                                        | J                                                      |                                              |                          | Search       |                  |
| Add Keywords Qui                          | ick add keywor    | rds: < + ARCHITECTURE + CON                                              | PUTER ARCHITECTURE                                                    | + SOFTWARE AR                          | CHITECTURE                                             | + FPGA                                       | + DEEP LEARNING          | + GPU >      |                  |
| Refined By: NOT Database:                 | Preprint Citation | Index X Clear all                                                        |                                                                       |                                        |                                                        |                                              |                          |              |                  |
| Publications You                          | may also like     |                                                                          |                                                                       |                                        | 75,30                                                  | 04 results                                   | from All Databas         | es for:      |                  |
| Refine results                            |                   | 0/1,343,596 Add To Marked List                                           | Export ~                                                              |                                        | ् ar                                                   | rchitecture (T                               | opic)                    |              |                  |
| Search within topic.                      | ٩                 |                                                                          |                                                                       |                                        | Keywo                                                  | ords added:                                  | SHOULD INCLUDE D         | EEP LEARNING | )                |
|                                           |                   | 1 Architecture tailoring system                                          | has computing system with                                             | h tailoring tool wh                    | nich impo                                              |                                              |                          |              |                  |
| Quick Filters                             |                   | exports architecture                                                     | re definition and mansum                                              | ported architectu                      | e to oth                                               | dd Keywords                                  | Quick add key            | words: < + I | BSP DEEP LEARNIN |
| Highly Cited Papers                       | 5,823             | W02010014868-A1: US2010115499                                            | Refine result                                                         | ts                                     |                                                        |                                              |                          |              |                  |
| Hot Papers     Deview Article             | 135               | Inventors : CHOE H C; MYERS D                                            | in search har                                                         | ,                                      |                                                        |                                              |                          |              |                  |
| Review Article                            | 61,262            | Assignee : RAYTHEON CO                                                   | in Search bai                                                         |                                        |                                                        |                                              |                          |              |                  |
|                                           | 255,050           | 2010-826205                                                              |                                                                       |                                        |                                                        |                                              |                          |              |                  |
|                                           |                   | 1010 000200                                                              | _                                                                     |                                        |                                                        |                                              |                          |              |                  |
| Publication Years 🛈 🛑                     | ^                 | Group/Corporate Authors                                                  |                                                                       |                                        |                                                        |                                              |                          |              |                  |
| Document Types                            | ^                 | Research Domains                                                         |                                                                       |                                        |                                                        |                                              |                          |              |                  |
| \uthors                                   | ^                 | Organisms                                                                | er for information techr<br>ing key <mark>architecture</mark> de:<br> | nology companies<br>sign decisions, an | s, has tracking key<br><mark>chitecture</mark> princip | y solution ar<br>bals, <mark>architec</mark> | chitecture<br>ture risks |              |                  |
| Database                                  | ^                 | Major Concepts                                                           | RCHITECTS PTY LTD                                                     | Publication Years                      | 5 ( <b>j</b> )                                         | ×                                            |                          |              |                  |
| Research Areas                            | ^                 | Authors - Chinese                                                        |                                                                       | 2023                                   |                                                        | 11,347<br>12,903                             |                          |              |                  |
| Publication/Source Titles                 | ^                 | Publication Titles - Chinese                                             | -                                                                     | 2021                                   |                                                        | 11,582<br>12,942<br>8,507                    |                          |              |                  |
| Affiliations                              | ^                 | Funding Agencies - Chinese                                               | -                                                                     | See all >                              |                                                        |                                              |                          |              |                  |
| Countries/Regions                         | ^                 | Authors - Korean                                                         |                                                                       |                                        |                                                        |                                              |                          |              |                  |
| Languages                                 | ^                 | Publication Titles - Korean                                              | Add key                                                               | ywords                                 | quickly                                                | /                                            |                          |              |                  |
| Filter by Marked List                     | ^                 | Authors - Russian                                                        | Web of scie                                                           | nce will aut                           | tomatically                                            | sugges                                       | t some relev             | ant keyword  | s and you ca     |
| Open Access (i)                           | ^                 | Publication Titles - Russian                                             |                                                                       |                                        | ywoi us quic                                           | JACY.                                        |                          |              |                  |
| Editorial Notices                         | ^                 | MeSH Headings                                                            | Refine I                                                              | results                                | in sear                                                | ch ba                                        | ar                       |              |                  |
| Conferences/Meeting Titles                |                   | If you don't have what you want in the auto-recommended keywords, you ca |                                                                       |                                        |                                                        |                                              |                          |              |                  |
| Funding Agencies                          | ^                 | For more options, use Analyze Results                                    | manually er                                                           | iter the Key                           | **0103111010                                           | 5 3601 611                                   |                          | i coutto.    |                  |
| Editors                                   | ^                 | Refine options                                                           | Refine                                                                | options                                |                                                        |                                              |                          |              |                  |

120

115

105

<u>1</u>10

JULY

| □        | □ |
|----------|---|
| □        | □ |
| П        |   |
|          |   |
| <u> </u> |   |
|          | L |
|          |   |

| MON | TUE | WED | THU | FRI | SAT | SUN |
|-----|-----|-----|-----|-----|-----|-----|
| 1   | 2   | 3   | 4   | 5   | 6   | 7   |
| 8   | 9   | 10  | 11  | 12  | 13  | 14  |
| 15  | 16  | 17  | 18  | 19  | 20  | 21  |
| 22  | 23  | 24  | 25  | 26  | 27  | 28  |
| 29  | 30  | 31  | 1   | 2   | 3   | 4   |
| 5   | 6   | 7   | 8   | 9   | 10  | 11  |

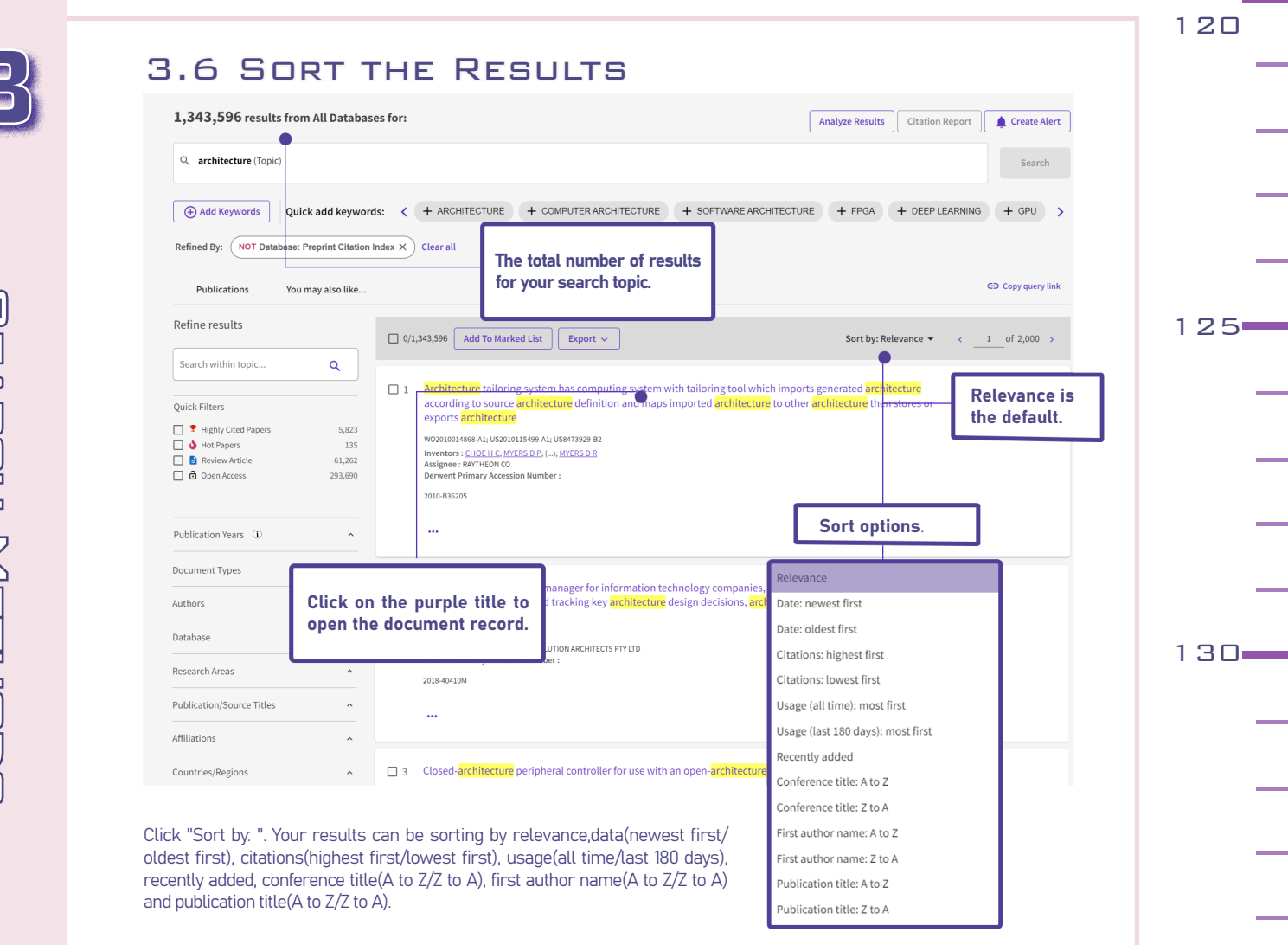

METHODE

# AUGUST

| MON | TUE | WED | тни | FRI | SAT | SUN |
|-----|-----|-----|-----|-----|-----|-----|
| 29  | 30  | 31  | 1   | 2   | 3   | 4   |
| 5   | 6   | 7   | 8   | 9   | 10  | 11  |
| 12  | 13  | 14  | 15  | 16  | 17  | 18  |
| 19  | 20  | 21  | 22  | 23  | 24  | 25  |
| 26  | 27  | 28  | 29  | 30  | 31  | 1   |
| 2   | 3   | 4   | 5   | 6   | 7   | 8   |

|                            |                                                                                                    |                                                                                                    |                                   | 1 |
|----------------------------|----------------------------------------------------------------------------------------------------|----------------------------------------------------------------------------------------------------|-----------------------------------|---|
| 7 AR                       | TICLE RECORD                                                                                                    |                                                                                                    |                                   |   |
|                            |                                                                                                    |                                                                                                    |                                   |   |
| @全文链接 Full text a          | t publisher View Full Text on ProQuest Export -                                                                                                    | idd To Marked List                                                                                                    |                                   |   |
|                            |                                                                                                    | -                                                                                                    |                                   |   |
| Historic Distri            | ct Influence on House Prices and Marketing Duration                                                                                                    | Citation Network                                                                                                    |                                   |   |
| By                         | Zahirovic-Herbert, V (Zahirovic-Herbert, Velma) [1]; Gibler, KM (Gibler, Karen M.) [2]                                                                                                    | In All Databases                                                                                                    |                                   |   |
|                            | View Web of Science ResearcherID and ORCID (provided by Clarivate)                                                                                                    | 13 Citations                                                                                                    |                                   |   |
| Source                     | JOURNAL OF REAL ESTATE FINANCE AND ECONOMICS                                                                                                    | Create citation alert                                                                                                    |                                   |   |
|                            | Volume: 48 Issue: 1 Page: 112-131<br>D0: 10.1007/s11146-012-9380-1                                                                                                    | 13 Times Cited in All Databases<br>+ See more times cited                                                                               |                                   |   |
| Published                  | JAN 2014                                                                                                    | 27                                                                                                    |                                   |   |
| Indexed                    | 2014-02-12                                                                                                    | View Related Records →                                                                                                    |                                   |   |
| Document Type              | Article                                                                                                    |                                                                                                    |                                   | 1 |
| Abstract                   | Historic property designations have been lauded for spuring revolution beyond the historic structures themselves through<br>positive externatives in summunding neighborhoods. Previous historic district research focuses on whether historic designation<br>results in a price premium. This space takes a more comprehensive look at the buying process, which must consider markering                                                                                                    | Citing items by classificati                                                                                                    |                                   |   |
|                            | duation spherosenses in the spherosense of the spherosense spherosense spherosense spherosenses in the spherosense spherosense spherosense spherosense spherosenses in the spherosense spherosense spherosense spherosense spherosense spherosenses in the spherosense spherosense spherosense spherosense spherosense spherosense spherosenses spherosenses in the spherosense spherosense spherosense spherosense spherosenses spherosenses sphe | Breakdown of how this article has been<br>mentioned, based on available citation<br>context data and snippets from 2 citing<br>item(s). |                                   |   |
|                            | the consistent was set on time de benefit a tot in marenting substant autorità para si the substantiation in mission and para<br>End da that the one certain benefits toto in totolo de degradori milità in de datta en entected in a pade pensima milità the reduced<br>regulation coupled with the cachet of being located near but not inside the district result in shorter marketing duration.                                                                                                    | Eacliground 2                                                                                                    |                                   |   |
| Keywords                   | Author Keywords: Historic districts; House price; Marketing duration; Search model<br>Keywords: Plus: RESIDENTIAL PROPERTIVALUES; PRESERVATION; DESIGNATION; MARCT; SIZE; RISK                                                                                                    | Support 0                                                                                                    |                                   |   |
| Author Information         | Corresponding Address: Zahirovic-Herbert, Velma (corresponding author)                                                                                                    | Discuss 0                                                                                                    |                                   |   |
|                            | Univ Georgia, 213 Dawson Hall, Athens, GA 30602 USA                                                                                                    |                                                                                                    | 3.7 Article Record                |   |
|                            | <ul> <li><sup>1</sup> Univ Georgia, Athens, GA 30602 USA</li> </ul>                                                                                                    |                                                                                                    |                                   |   |
|                            | 2 Georgia State Univ, Atlanta, GA 30302 USA                                                                                                    | You may also like                                                                                                    |                                   |   |
|                            | E-mail Addresses : vnerbertijnuga, edus kijitoterijngsu, edu                                                                                                    | Law, S;<br>Defining Street-based Local Area and                                                                                         | Fields included in a Topic Search |   |
| Categories/ Classification | Research Areas: Business & Economics; Urban Studies<br>Citation Topics: 6 Social Sciences > 6.86 Human Geography > 6.86.789 House Prices                                                                                                    | measuring its effect on house price using a<br>heronic price approach. The case study of                                                |                                   |   |
|                            | Sustainable Development Goals: 11 Sustainable Cities and Communities                                                                                                    | Metropolitan London                                                                                                    | 1. Title                          |   |
| Web of Science Categories  | Business, Finance; Economics; Urban Studies                                                                                                    | CITIES                                                                                                    | 2.Abstract                        | 1 |
|                            |                                                                                                    |                                                                                                    | 3.Author Keywords                 |   |
|                            | + See more data fields                                                                                                    | Use in Web of Science                                                                                                    | 4.KeyWords Plus                   |   |
| lournal information        |                                                                                                    | 1 39                                                                                                    | Additional Fields                 |   |
| soundermonnation           |                                                                                                    | Last 180 Days Since 2013                                                                                                    | E. Authors are a                  |   |
| JOURNAL OF REAL ESTATE F   | INANCE AND ECONOMICS 1.9                                                                                                    | Learn more →                                                                                                    | 5. Author names                   |   |
| ISSN                       | 0895-5638 2022)                                                                                                    |                                                                                                    | 0.AULIOF IDENTIFIERS              |   |
| eISSN                      | 1573-045X 0.53                                                                                                    |                                                                                                    | 7.Addresses and Affiliation names |   |
| Current Publisher          | SPRINGER, VAN GODEWIJCKSTRAAT 30, 3311 G2 DORDRECHT, NETHERLANDS                                                                                                    | This record is from:                                                                                                    | 9.Citation Network:               |   |
| Journal Impact Factor      | Journal Citation Reports <sup>TM</sup>                                                                                                    | web of Science Core Collection                                                                                                    | 10.Cited References               |   |
| Research Areas             | Business & Economics; Urban Studies                                                                                                    | social Sciences Citation Index (SSCI)                                                                                                   | 11. Times Cited Counts            |   |
| Web of Science Categories  | Business, Finance; Economics; Urban Studies                                                                                                    | Suggest a correction<br>If you would like to improve the quality of the                                                                 |                                   |   |

correction

З

#### September

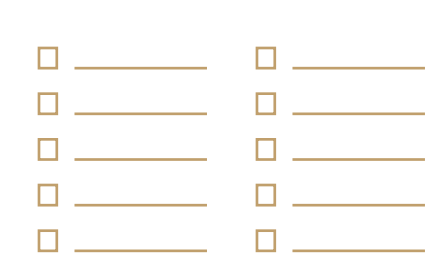

| MON | TUE | WED | тни | FRI | SAT | SUN |
|-----|-----|-----|-----|-----|-----|-----|
| 26  | 27  | 28  | 29  | 30  | 31  | 1   |
| 2   | 3   | 4   | 5   | 6   | 7   | 8   |
| 9   | 10  | 11  | 12  | 13  | 14  | 15  |
| 16  | 17  | 18  | 19  | 20  | 21  | 22  |
| 23  | 24  | 25  | 26  | 27  | 28  | 29  |
| 30  | 1   | 2   | 3   | 4   | 5   | 6   |

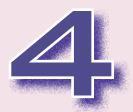

## 4.1 METHODS OF READING AND DOWNLOADING

Web of Science does not directly support online reading and downloading of the complete literature nor does it provide a separate reader function. Once you find the literature of interest in Web of Science, you usually need to access the complete literature through databases\*.

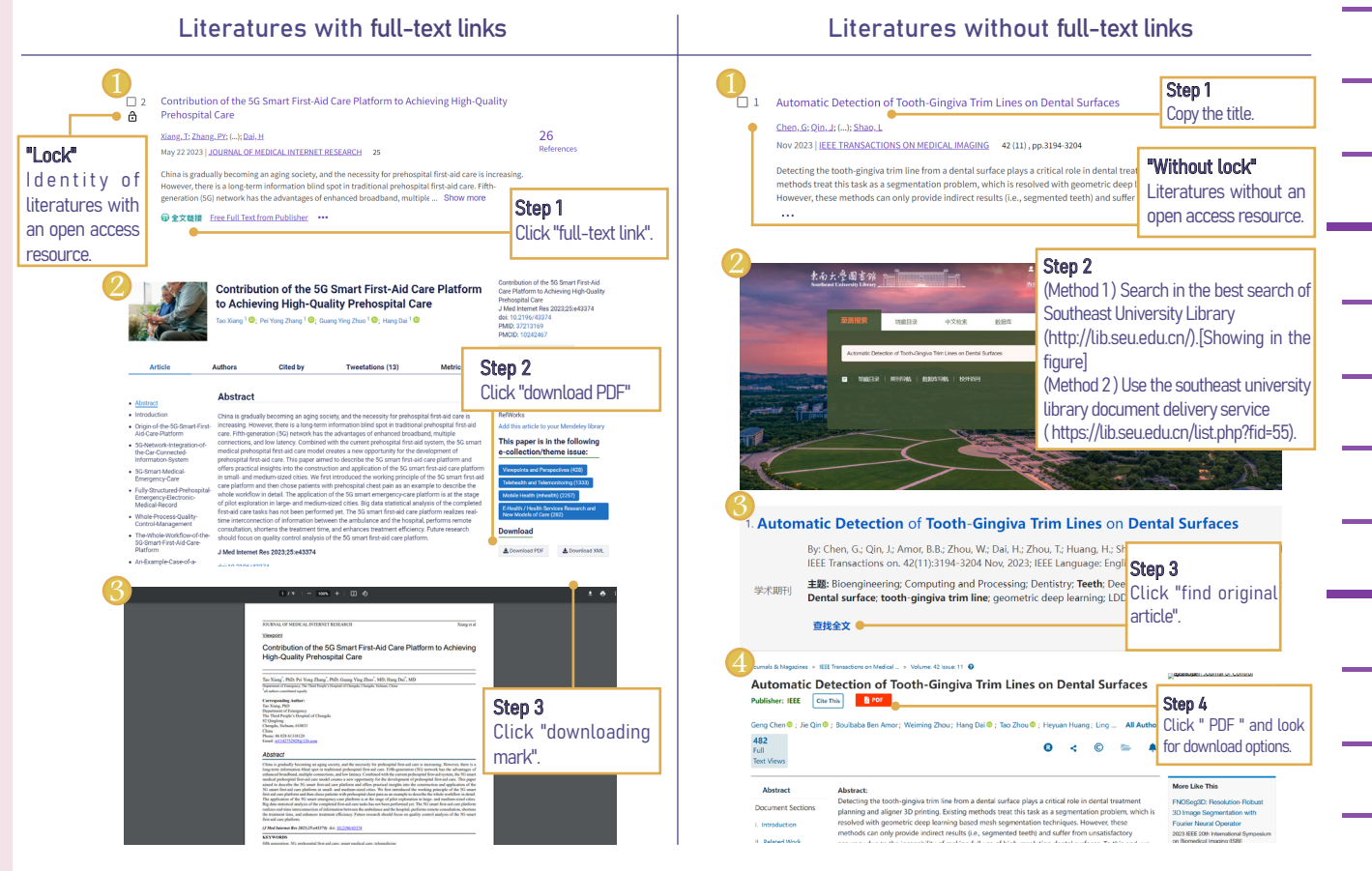

\*At present, the resources ordered by Southeast University Library include: 1) SCI (1900-current); 2) SSCI (1900-current); 3) AHCI; 4) CPCI (1990-current); 5) CCR (1986-current); 6) IC (1993-current).

## October

| MON | TUE | WED | тни | FRI | SAT | SUN |
|-----|-----|-----|-----|-----|-----|-----|
| 30  | 1   | 2   | 3   | 4   | 5   | 6   |
| 7   | 8   | 9   | 10  | 11  | 12  | 13  |
| 14  | 15  | 16  | 17  | 18  | 19  | 20  |
| 21  | 22  | 23  | 24  | 25  | 26  | 27  |
| 28  | 29  | 30  | 31  | 1   | 2   | 3   |
| 4   | 5   | 6   | 7   | 8   | 9   | 10  |

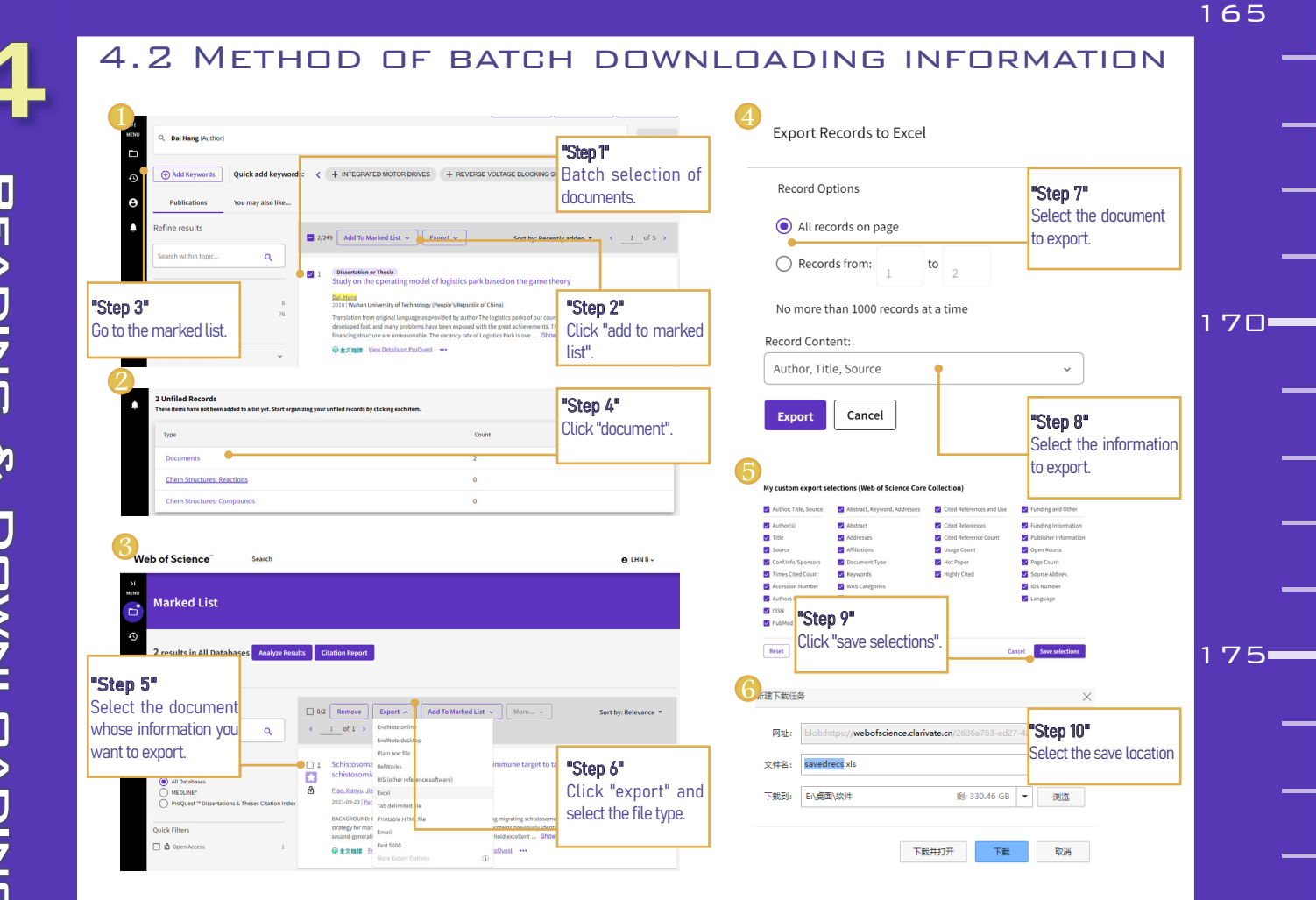

Web of Science supports a batch download of **elevant information** of the literature with **no more than 1000 articles at a time**. However, it is not possible to download documents in bulk, which requires plug-ins or other software.

## November

| □ | □ |
|---|---|
| □ | □ |
| □ | □ |
|   |   |
|   |   |
| □ |   |

| MON | TUE | WED | ТНЦ | FRI | SAT | SUN |
|-----|-----|-----|-----|-----|-----|-----|
| 28  | 29  | 30  | 31  | 1   | 2   | 3   |
| 4   | 5   | 6   | 7   | 8   | 9   | 10  |
| 11  | 12  | 13  | 14  | 15  | 16  | 17  |
| 18  | 19  | 20  | 21  | 22  | 23  | 24  |
| 25  | 26  | 27  | 28  | 29  | 30  | 1   |
| 2   | 3   | 4   | 5   | 6   | 7   | 8   |

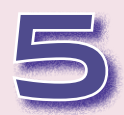

#### 5.1 EXPLORING SUGGESTIONS

| Veb of Science" Search Marked List History Alerts                                                                               | Sign In Register OKIN Comparison Control of Comparison Comparison | relevant suggestions                                                             |     |
|----------------------------------------------------------------------------------------------------|----------------------------------------------------------------------------------------------------|----------------------------------------------------------------------------------|-----|
| <text><text><text><text><text><text><text></text></text></text></text></text></text></text>                                     | IIII Decides, Dy Maldes, NG, Teccor, MC, et al. IIII ported, NG, Maldes, NG, Teccor, MC, et al. IIII ported, NG, Maldes, NG, Teccor, MC, et al. Approaches Hernik Noval Observativitis Approaches Hernik Noval Observativitis Approaches Hernik Noval Observativitis Approaches Hernik Noval Observativitis Approaches Hernik Noval Observativitis Approaches Hernik Noval Observativitis Approaches Hernik Noval Observativitis Approaches Hernik Noval Observativitis Approaches Hernik Noval Observativitis Approaches Hernik Noval Observativitis Approaches Hernik Noval Observativitis Approaches Hernik Noval Observativitis Approaches Hernik Noval Observativitis Approaches Noval Observativitis Approaches Noval Observativitis<                                                                                                    | Suggestions based on<br><b>co-browsing activity</b><br>and <b>article topics</b> | 1 8 |
| Search > Results for protect (Triple) a > Author Profile  Crouch, R. David This is an algorithmically generated author record O | Sume Suma Add alert<br>• Arg year this Author?                                                                                                    | ~_                                                                               | 1 9 |

Cao, Shijie Cao, Sh

rine Diesel Engine Res I

- Other Topics

12

H-Index

756

All Publications v Date: newest first v < 1 of 1 >

Sum of Times Cited

CARLISLE, PA, USA

Published names (i)

Documents

Published Organization (i) Dickinson College

Web of Science ResearcherID: CKU-0559-2022

Crouch, RD Crouch, R. David

Author Impact Beamplot

31 Publications from the Web of Science Core Collection

Subject Categories BETA Chemistry; Education & Educational Research; Urology & Nephrology; Immunology; Oncology

article updates. 195

Select a literature

author and enter

the author's

profile page. Click

"Add Alert". This way you can stay

updated on the

author's latest

×

Create author alert

Create author Publication Alert

Create author Citation Alert

31

630

View citation report

Citing Articles

Total Publications

## December

| MON | TUE | WED | тнц | FRI | SAT | SUN |
|-----|-----|-----|-----|-----|-----|-----|
| 25  | 26  | 27  | 28  | 29  | 30  | 1   |
| 2   | 3   | 4   | 5   | 6   | 7   | 8   |
| 9   | 10  | 11  | 12  | 13  | 14  | 15  |
| 16  | 17  | 18  | 19  | 20  | 21  | 22  |
| 23  | 24  | 25  | 26  | 27  | 28  | 29  |
| 30  | 31  | 1   | 2   | 3   | 4   | 5   |

|                       | 195       |
|-----------------------|-----------|
| ACADEMIC YEAR SUMMARY |           |
|                       |           |
|                       |           |
|                       | _         |
|                       |           |
|                       | 200       |
|                       |           |
|                       |           |
|                       |           |
|                       |           |
|                       | _         |
|                       | 205-      |
|                       | _         |
|                       |           |
|                       |           |
|                       |           |
| WISHING YOU SUCCE     | <u>55</u> |
|                       |           |

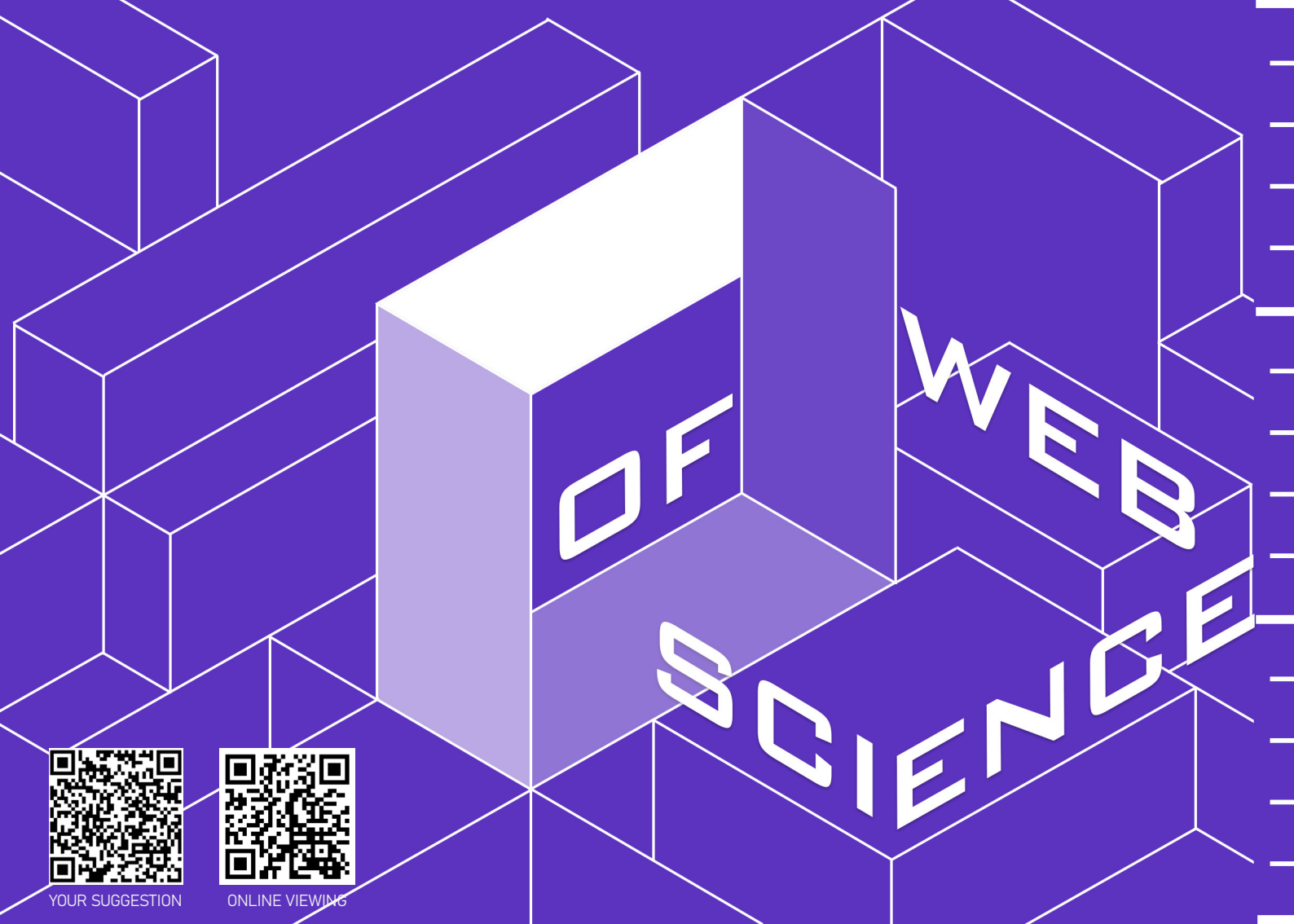